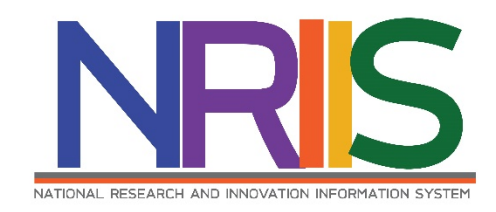

คู่มือการใช้งาน

# ระบบข้อมูลสารสนเทศวิจัยและนวัตกรรมแห่งชาติ

National Research and Innovation Information System

## (NRIIS)

# การขยายระยะเวลาโครงการ

# สำหรับ ผู้ประสานหน่วยงาน

Last update : 29/07/2564

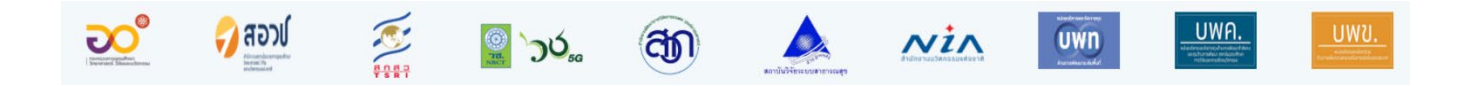

|     |                        | หน้า |
|-----|------------------------|------|
| สาร | บัญ                    | i    |
| สาร | บัญรูปภาพ              | ii   |
| 1.  | การเข้าใช้งานระบบ      | 1    |
| 2.  | การขยายระยะเวลาโครงการ | 2    |
| 3.  | การพิมพ์รายงาน         | 3    |

# สารบัญรูปภาพ

ii

## หน้า

| รูปภาพที่ 1 | . หน้าเข้าสู่ระบบ                                    | 1 |
|-------------|------------------------------------------------------|---|
| รูปภาพที่ 2 | 2 หน้าลงชื่อเข้าใช้งาน                               | 2 |
| รูปภาพที่ 3 | 3 เมนูขยายระยะเวลา                                   | 3 |
| รูปภาพที่ 4 | 1 พิมพ์รายงานสรุปการขอขยายระยะเวลาโครงการของหน่วยงาน | 3 |

## คู่มือการใช้งานระบบข้อมูลสารสนเทศวิจัยและนวัตกรรมแห่งชาติ (NRIIS) การขยายระยะเวลาโครงการวิจัย สำหรับผู้ประสานหน่วยงาน \*\*\*\*\*\*

#### 1. การเข้าใช้งานระบบ

- ผู้ประสานหน่วยงาน สามารถเข้าใช้งานระบบข้อมูลสารสนเทศวิจัยและนวัตกรรมแห่งชาติ (National Research and Innovation Information system : NRIIS) โดยเปิดเว็บบราวเซอร์ Google Chrome/Firefox/ Microsoft Edge แล้วพิมพ์ URL : http://nriis.go.th
- 2) คลิก เข้าสู่ระบบ หรือคลิกเมนู การใช้งานระบบ เลือกเมนูย่อย เข้าสู่ระบบ

| NRIS ระบบข้อมูลสารสนเทศอิจัยและนอัตกรรมแห่งชาติ<br>National Research and Innovation Information System                                                                                                    | รใช้งานระบบ 🔨 ภู่มือและเอกสารเผยแพร่ 🍾 บริการข้อมูล 🍾 ติดต่อ คำถามที่พบบ่อย<br>ลงกะเบียนผู้ใช้งาน<br>เข้าสระบบ                                                    |
|----------------------------------------------------------------------------------------------------|----------------------------------------------------------------------------------------------------|
| สานทางานทาง<br>กระทรวงการอุดมศึกษ<br>เปิดรับข้อเสนอการวิจัยและเ                                                                                                    | เข้าสระบบโดย passkey 105.)<br>ตรวจสอบบัญชีเข้าใช้งาน วิตกรรม<br>ลีมรหัสผ่าน ประมาณ 2565                                                                           |
| <ul> <li>ทุนอิจัยและนอัดกรรม</li> <li>ดั้งแต่บัดนี้ - 16 สิงหาคม 2564 เวลา 18.00 น.</li> <li>Platform 2 การอิจัยและสร้างนอัดกรรมเพื่อดอนโอกย์กำกายของสังคม</li> </ul>                                                                          | เปลี่ยนอีเมลที่ระบุในระบบ<br>ตรวจสอบหน่วยงานในระบบ<br>ตรวจสอบ template                                                                                            |
| Program 7 แก้ไข่มีพาทำทายและยาละดับการพัฒนาอย่างยั่งยืน<br>ด้านกรีพชากธรรมมาติ สิ่งแวดล้อน และการเกษตร<br>Program 8 ธวงอันสังคมสูงวัยอย่างมีกุณภาพ<br>Program 9 แก้ไข่มีพาทำภายและยาละดับการพัฒนาอย่างยั่งยืน<br>ด้านสังคมและความนั้นคงกุกมิติ | ram 5 ส่งเสรินการวิจัยขั้นแนงหน้าและการวิจัยพื้นฐาน<br>ที่ประเทศไทยมีศักยภาพ<br>ทุนทิจกรรมส่งเสริมและสนับสนุนการวิจัยและนวัดกรรม                                  |
| Platform 3 ກາ5ວິຈັຍແລະສຳຈນລັດກອຣມໜ້ອາທັບບໍ່ມີອຸດການສາເມາຣາດ<br>ໂພກາຣາທ່ອວັນ ໜ້ອວມກ້ອຍກລະດ້ານການແອດໄປຣະດັບປຣາກກ<br>Program 10 ຍາຣະບັນຄາວາມສາເມາຣາທີ່ຜູ້ນີ້ແລະຈາກສາງານ<br>Program 10 ຍາຣະບັນຄາວາມສານອາດີບອະດີບປຣະດັບປຣາກກ                        | กำรังจัดการความรู้การอิจัยและทำเยกอดเพื่อการใช้ประโยชน์<br>ตั้งแต่บัตนี้ - 16 สิงหาาคม 2564 เวลา 18.00 น.<br>2 การวิจัยและสร้างนวัดกรรมเพื่อดอบโอกย์กำกายของสังคม |
| Program 16 ปฏิรูประบบการดุดมศึกษา วิทยาศาสตร์ วิจัยและบวิดารรม<br>Program 17 แก้ปัญหาวิกฤตเรียงว่อมออประเภท                                                                                                    |                                                                                                    |
|                                                                                                    | ao th 🕲 02 579 1370-9                                                                                                    |
| <br>รูปภาพที่ 1 หน้าเข้                                                                                                    | าสู่ระบบ                                                                                                    |

 ที่หน้าเข้าสู่ระบบ เลือกสถานะเจ้าหน้าที่/ผู้ทรงคุณวุฒิ/ผู้บริหาร ระบุบัญชีผู้ใช้และรหัสผ่านจากนั้นคลิก เข้าสู่ระบบ

| โปรดเลือกสถานะผู้ใช้ง                                       | าน                                               |   |
|-------------------------------------------------------------|--------------------------------------------------|---|
|                                                             |                                                  |   |
| <ul> <li>นกวจย/ผูเลนะ</li> <li>เจ้าหน้าที่/ผู้ทร</li> </ul> | งขอรมทุน/ผู้เล้นอขอรมรางวล<br>งคุณวุฒิ/ผู้บริหาร |   |
| บัญชีพู้ใช้ :                                               |                                                  |   |
|                                                             |                                                  |   |
|                                                             |                                                  |   |
| รหัสพ่าน :                                                  |                                                  |   |
|                                                             |                                                  | Ø |
|                                                             |                                                  |   |

รูปภาพที่ 2 หน้าลงชื่อเข้าใช้งาน

### 2. การขยายระยะเวลาโครงการ

การขยายระยะเวลาโครงการ เมื่อนักวิจัยมีการแจ้งขอขยายระยะเวลาโครงการ ผู้ประสานหน่วยงานสามารถ ตรวจสอบข้อมูลการแจ้งขอขยายระยะเวลาโครงการจากนักวิจัยได้ ดังนี้

1) ไปที่เมนู ติดตามโครงการ คลิกที่ เมนู ขยายระยะเวลา

2) ตรวจสอบโครงการที่นักวิจัยแจ้งขอขยายระยะเวลา กรณีที่หน่วยงานเห็นชอบการขอขยายระยะเวลา โครงการ สามารถคลิกที่ ขึ้นขึ้น เพื่อเป็นการอนุมัติการขยายระยะเวลาโครงการ โดยเมื่อคลิกแล้วปุ่มจะ เปลี่ยนเป็น ขกเล็ก (กรณีที่ผู้ประสานหน่วยงานคลิกยืนยันแล้ว นักวิจัยจะไม่สามารถแก้ไขข้อมูลการขยาย ระยะเวลาโครงการได้ ถ้านักวิจัยต้องการแก้ไข ผู้ประสานหน่วยงานจะต้องคลิกที่ปุ่มยกเลิกเพื่อให้นักวิจัยแก้ไข ข้อมูลการขยายระยะเวลาโครงการได้)

 ผู้ประสานหน่วยงานสามารถคลิกที่ ปุ่ม ดำเนินการ เพื่อดูรายละเอียดความก้าวหน้าโครงการ และข้อมูล การขยายระยะเวลาโครงการได้

| Ongoing ຈນ ງງນ.                                | ขยายระยะเวล         | ลา              |                            |                              | ÷.                                                                                                    | ขยายระยะเวลา |
|------------------------------------------------|---------------------|-----------------|----------------------------|------------------------------|----------------------------------------------------------------------------------------------------|--------------|
| 📭 น่าเข้าโครงการ (ววน.)                        |                     |                 |                            |                              |                                                                                                    |              |
| 🔨 สัญญาโครงการ 🔹 🔹                             | <b>Q</b> โครงการที่ | ขอขยายระยะเวล   | าโครงการ                   |                              |                                                                                                    |              |
| 💷 ติดตามโครงการ                                |                     | ปังบประมาณ      | -==แสดงทั้งหมด             |                              |                                                                                                    |              |
| โครงการที่กำลังด่าเนินการ                      | ชื่อโครงการ         | •               |                            |                              |                                                                                                    |              |
| <ul> <li>รายงานความก้าวหน้าส่ง สกสว</li> </ul> |                     |                 | คันหา พิมพ์                |                              |                                                                                                    |              |
| <ul> <li>เบิกเงินโครงการตามสัญญา</li> </ul>    |                     |                 |                            |                              |                                                                                                    |              |
| <ul> <li>ประเมินรายงานความก้าวหน้า</li> </ul>  | 🔊 ข้อมูลโครง        | งการ            |                            |                              | พบโครงก                                                                                                    | การ 2 รายการ |
| <ul> <li>ครุภัณฑ์โครงการ</li> </ul>            | รหัสโครงการ         |                 | โครงการ                    |                              | การขยายระยะเวลา                                                                                                   |              |
| • ขยายระยะเวลา                                 |                     | โครงการทดสอบ    | การขยายระยะเวลาโครงการ     | วันที่<br>ครั้ง              | ี่บันทึกข้อมูล : 29 กรกฎาคม 2564<br>ที่ขยายเวลา : 2                                                               |              |
| <ul> <li>ปิดโครงการ</li> </ul>                 | 117085              | ห้วหน้าโครงการ  | : นางสาวรัดนา สวรรณวิชนีย์ | วันที                        | ี่สิ้นสุด(รวมขยายระยะเวลา) : 31 สิงหาคม 2564                                                                      |              |
|                                                |                     | สถานะ : ยกเลิกโ | ครงการ                     | หมา<br>ไฟส์<br><i>ถึงถ</i> ้ | เยเหตุ : ทดสอบการขยายระยะเวลาเครงการครั้งที่ 2<br>มีมาม : รายงานความก้าวหน้า.pdf<br>มีม <mark>ีเด่าเม็นการ</mark> |              |

## รูปภาพที่ 3 เมนูขยายระยะเวลา

#### 3. การพิมพ์รายงาน

ผู้ประสานหน่วยงานสามารถพิมพ์รายงานสรุปการขอขยายระยะเวลาโครงการของหน่วยงานได้ ดังนี้

- 1) เลือกปีงบประมาณที่ต้องการพิมพ์รายงาน
- คลิก พิมพ์ เพื่อพิมพ์รายงานสรุปการขอขยายระยะเวลาโครงการของหน่วยงานในรูปแบบ PDF

|      |                                    |                                            | ແບ                                  | บฟอร์มการขยายเวลาของหา                                             | น่วยงาน ปีง                 | บประมาณ              | พ.ศ.25              | 64                |               |                                               |
|------|------------------------------------|--------------------------------------------|-------------------------------------|--------------------------------------------------------------------|-----------------------------|----------------------|---------------------|-------------------|---------------|-----------------------------------------------|
| หน่  | <b>วยงาน</b> สำ <sup>เ</sup>       | นักงานการวิจัยแห่งชาติ                     | (ภารกิจระบบข่                       | ้อมูลๆ)(หน่วยงานดูแลระบบ)                                          |                             |                      |                     |                   |               |                                               |
| ตา:  | มคำรับรองเ                         | <b>เลขที่</b> FFB649999 ระยะ               | นวลา 1 ปี ตั้งแ                     | ต่วันที่ 1 ตุลาคม 2563 <b>ถึงวันที่</b> 30 กับ                     | เยายน 2564                  |                      |                     |                   |               |                                               |
| งบ   | ประมาณที่ไ                         | ได้รับจัดสรรจากกองทุน                      | สำหรับปีงบป                         | ระมาณ พ.ศ.2564 วงเงินงบประมาณ                                      | ของหน่วยงาน 1               | 10,000.00 <b>บาท</b> |                     |                   |               |                                               |
| จำ   | แวนแผนงา                           | านที่ได้รับจัดสรร 4 แผน                    | งาน จำนวนโค                         | เรงการที่ได้รับจัดสรร 54 โครงการ (ตา                               | เมที่หน่วยงานระ             | บุในเอกสารแน         | บ 2 ของค            | ำรับรอง)          |               |                                               |
| 5-1- |                                    |                                            | 5                                   | ai 1. 1999                                                         | <i>K</i> 9                  |                      | Y                   |                   |               |                                               |
| 103  | เดระบุระยะ<br>รหัสแผบ              | ะเวลาดาเนนการของแผน                        | เงาน/เครงการเ<br>                   | คามทหนวยงานเดทาสญญากบแผนงาน<br>                                    | 1/เครงการ ลงเน              | เตารางขางลางเ<br>    | วันที่เริ่ม         | กับที่สิ้ม        | ระยะเวลาที่   |                                               |
| ที่  | งาน/ ชื่อแผนงาน/โครงการ<br>โครงการ | หัวหน้าแผน<br>สังกัด<br>งาน/โครงการ        | สังกัดของหัวหน้าแผนงาน/โครงการ<br>1 | ∢ບ<br>ປรະมาณ(บาท)                                                  | ระยะเวลาตาม<br>สัญญา(เดือน) | ดำเนิน               | สด(รวมขยาย          | ขอ                | เหตุผลในการขอ |                                               |
|      |                                    |                                            |                                     |                                                                    |                             | การ                  | ระยะเวลา)           | ขยาย(เดือน)       | ขยายเวลา      |                                               |
| 1    | 117085                             | โครงการทดสอบการ<br>ขยายระยะเวลา<br>โครงการ | นางสาวรัตนา<br>สุวรรณวิชนีย์        | สำนักงานการวิจัยแห่งชาติ (ภารกิจ<br>ระบบข้อมูลฯ)(หน่วยงานดูแลระบบ) | 100,000                     | 12                   | 1<br>ตุลาคม<br>2563 | 31 มีนาคม<br>2564 | 6             | ทดสอบการขยาย<br>ระยะเวลาโครงการ<br>ครั้งที่ 1 |
|      |                                    |                                            | รวม                                 |                                                                    | 100,000                     | )                    |                     |                   |               |                                               |
| หม   | ายเหตุ หน่า                        | วยงานจะต้องนำเข้าข้อมู                     | ลความก้าวหน้ <i>า</i>               | ในระบบข้อมูลสารสนเทศวิจัยและนวัต                                   | ารรมแห่งชาติ (I             | NRIIS)               |                     |                   |               |                                               |

รูปภาพที่ 4 พิมพ์รายงานสรุปการขอขยายระยะเวลาโครงการของหน่วยงาน